# **LESSON 3: LED KNIGHT RIDER**

#### INTRODUCTION

Ever watch knight rider movie? The car (KITT) have a very cool light bar in front and where most people like to have one of it. Here, we are going to make one of it using Arduino Uno interfacing with 9 LEDs. It is just like interfacing a single LED to the Arduino. A program is then loaded to the Arduino that will turn the nine LEDs into a "Knight rider" display.

## **COMPONENTS:**

- 1x Arduino Uno Board
- 1x USB cable
- 1x breadboard
- 9x LEDs
- 9x 330Ω resistor
- Jumper wire

## CONNECTION

**STEP 1:** There are total of 9 LEDs using which the anode are all connected to digital port (2,3,4,5,6,7,8,9,10) which BLUE wires. On other hand, the cathode of LEDs are connected to  $330\Omega$  resistor then go to ground (GND).

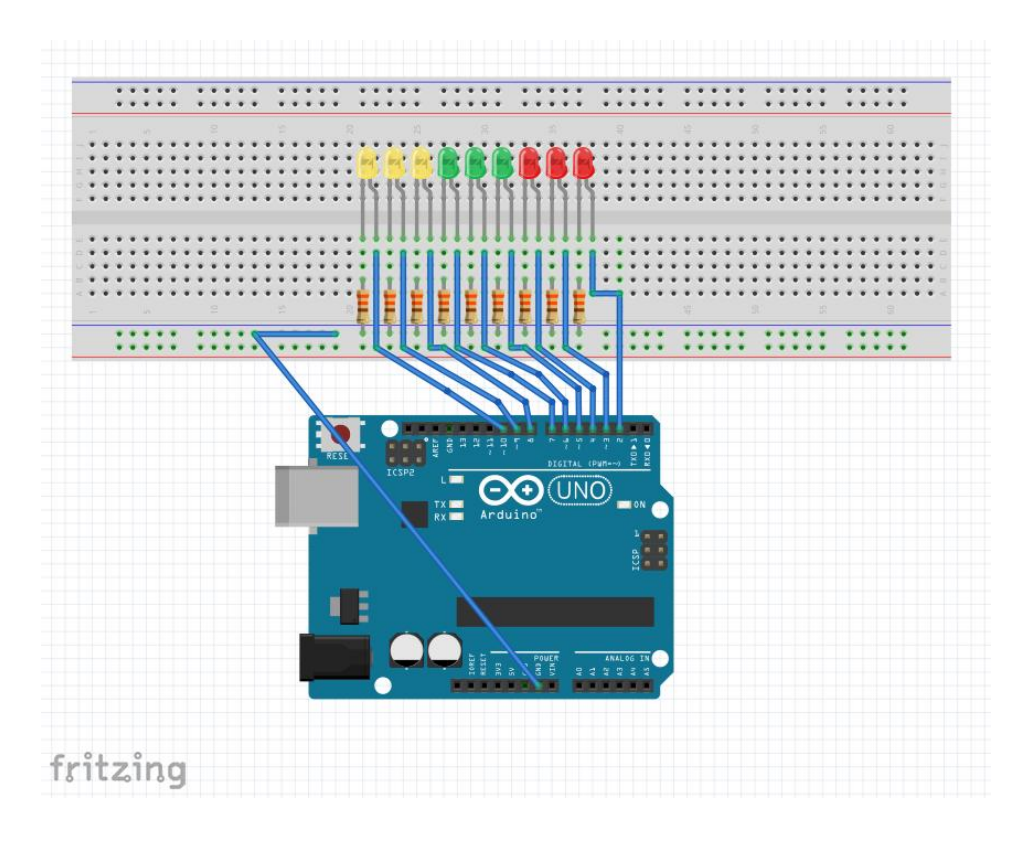

#### STEP 2: Program

/\*

```
Knight Rider
Knight rider display on 9 LEDs
*/
void setup() {
  // set up pins 2 to 10 as outputs
  for (int i = 2; i < 11; i++) {
    pinMode(i, OUTPUT);
  }
}
// function to switch all LEDs off
void allLEDsOff(void)
{
  for (int i = 2; i < 11; i++) {
    digitalWrite(i, LOW);
  }
}
void loop() {
  // move on LED to the right
  for (int i = 2; i < 10; i++) {
    allLEDsOff();
    digitalWrite(i, HIGH);
    delay(200);
  }
  // move on LED to the left
  for (int i = 10; i > 2; i--) {
    allLEDsOff();
    digitalWrite(i, HIGH);
    delay(200);
  }
```

STEP 3: Compile the code

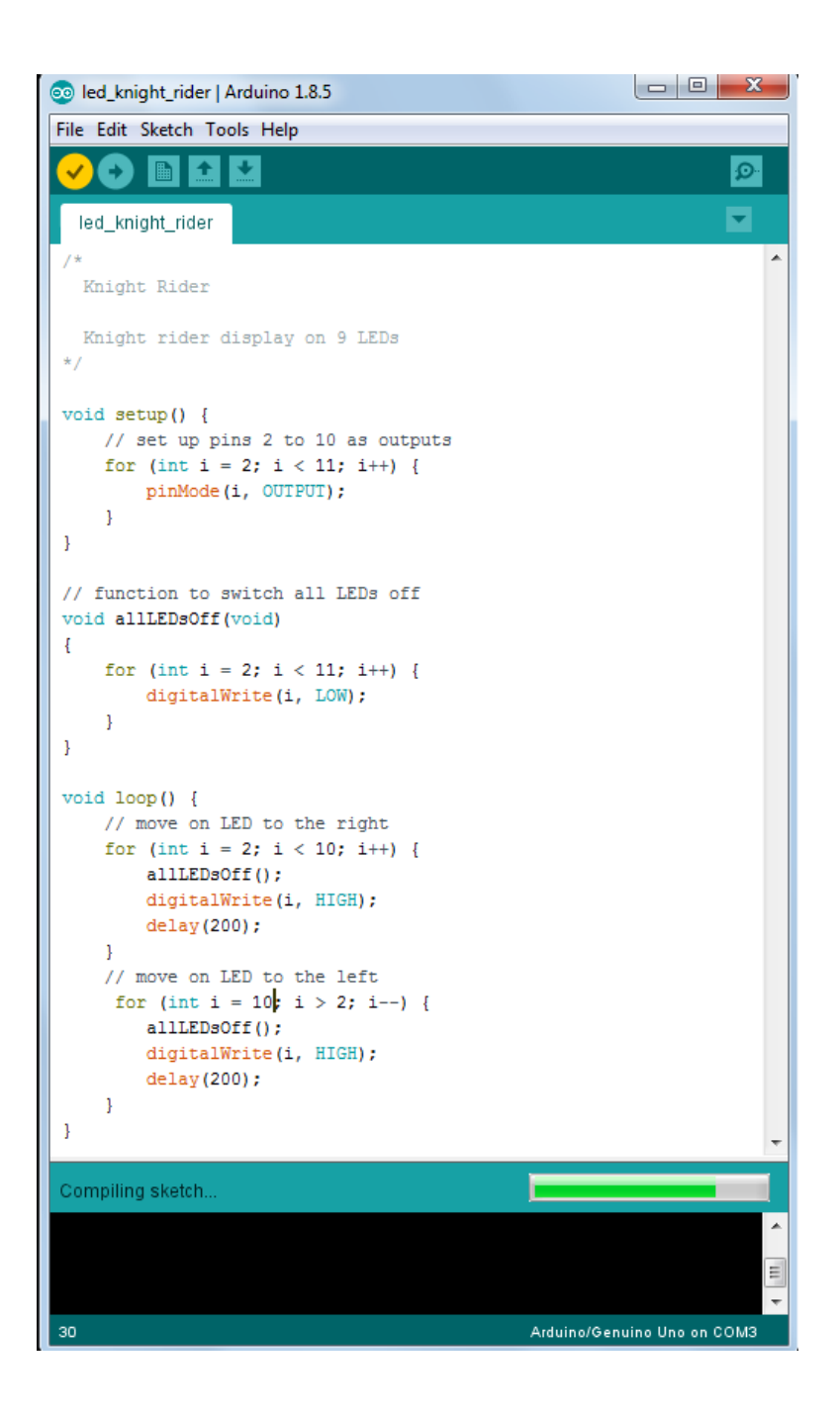

STEP 4: Upload the sketch to the Arduino Uno board.

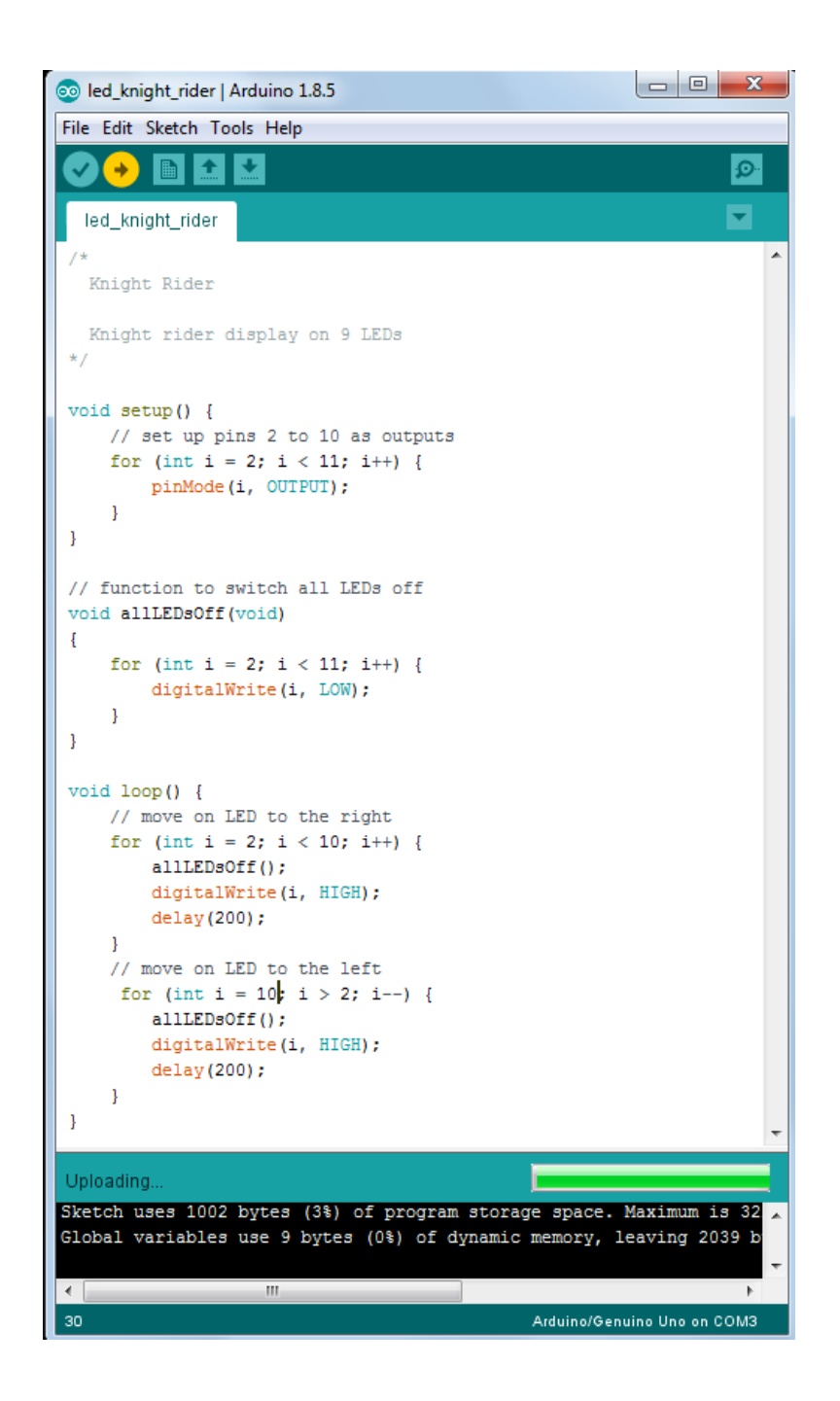

#### **RESULT:**

The leds turn from rigth to left and then backwards.